به نام خداوند جان و خرد

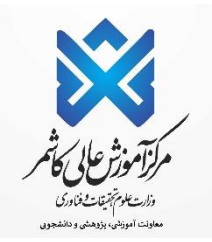

## راهنمای تُبِت نام اینترنتی دانشچویان چدیدالورود

ضمن تبریک به مناسبت قبولی شما، از اینکه دانشگاه دولتی کاشمر را جهت ادامه ی تحصیلات خود انتخاب نموده اید، بسیار خرسندیم و ورود شما را به این دانشگاه خوش آمد می گوییم.

لطفاً جهت ثبت نام اينترنتى(موقت )حتما طبق توضيحات زير اقدام بفرمائيد...

## http://puya.kashmar.ac.ir/educ/registration/index.php

ابتدا به لينک(آدرس بالا-سايت بالا) ثبت نام اينترنتي دانشجويان جديد الورود مراجعه نماييد و نسبت به <mark>درج شماره پرونده</mark> <mark>دريافتی از ثبت نام براساس سوابق تحصيلی(شماره داوطلبی و پرونده مربوط به آزمون سراسری/کنکور را وارد ننماييد.)</mark> و کدملي خود اقدام نماييد.

بسمدتعابي

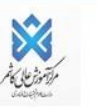

| شـماره داوطلبی / شـماره پرونده :<br>کد ملی: |
|---------------------------------------------|
| جستجو انصراف                                |

تذكر : ۱ چنانچه به كدملي شما ايراد گرفته شد: لطفا بدون درج صفر ابتداى كدملي دوباره اقدام نماييد. در صورت بروز مشكل در اين زمينه؛ روزهاى شنبه الى چهارشنبه ساعت ۹ الى ۱۱ با واحد آموزش (۰٥١٥٥٢٥٨٨٠) داخلى ۱ يا ۱۰۷ آقاى دليرى/خانم اكبرى تماس بگيرند تا كد ملي آنها با كدملي ارسالي از سازمان سنجش بررسى گردد.

پس از ورود، مانند تصوير ذيل به شما شناسه كاربرى و رمز عبور داده مى شود كه بايستى با اين اطلاعات به پرتال دانشجويي وارد شويد.

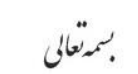

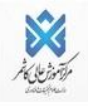

| شناسه کاربری :<br>رمز عبور :<br>جهت ثبت نام الکترونیکی با استفاده از شناسه کاربری و رمز عبور فوق به آدرس <u>پورتال دانشجویی - http://puya.kashmar.ac.ir</u> مراجعه نمایید<br>و از متوی پرونده -> اطلاعات شخصی را تکمیل و تایید تهایی نمایید. |  |
|----------------------------------------------------------------------------------------------------|--|
| بارگشت                                                                                                    |  |

## لینک (آدرس/سایت) ورود به پرتال دانشجویی: http://puya.kashmar.ac.ir

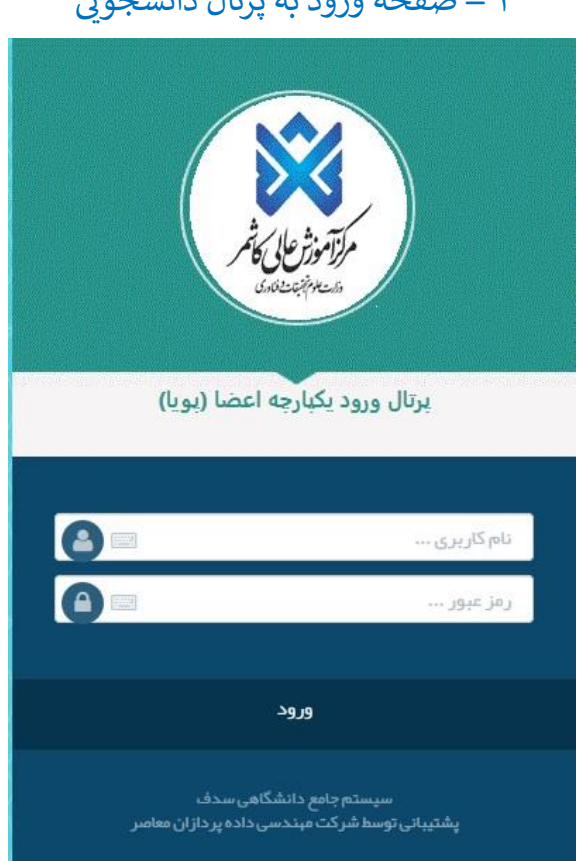

۱ – صفحه ورود به پرتال دانشجویی

۲ - پس از ورود به پرتال دانشجويي صفحه اصلي مانند تصوير ذيل نمايش داده مي شود، همانطور كه در تصوير مشاهده می شود وضعیت دانشجو راکد – عدم مراجعه در ابتدای تحصیل می باشد. زمانی که شما تمامی مراحل ثبت نام اینترنتی خود را به درستی انجام دهید این وضعیت تغییر داده می شود و ثبت نام شما مورد پذیرش می باشد در غیر اینصورت ثبت نام شما ناقص و دانشجوی این دانشگاه محسوب نمی شوید.

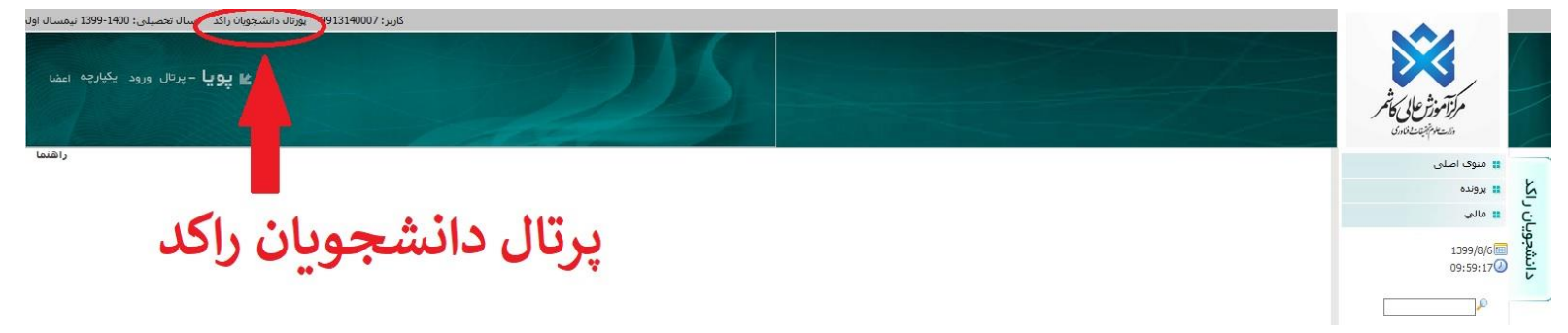

۳ – از طریــق منوهــای ســمت راســت 🗲 پرونــده 🗲 اطلاعــات شخصیــ وارد صــفحه اطلاعــات شخصیــ خــود شــده و اطلاعات را تكميل و ذخيره نماييد. راهنما

ويان راكد طلاعات شخم

تذكر مهم: در اين صفحه بايستى تمامى ٧ صفحه ( اطلاعات فردى -تحصيلي – خانوادگى – رفاهى -ايثارگرى – ارسال مدارك – تاييد نهایی) را که مشخص شده تکمیل و تایید نهایی نمایید.

| یبی برای شما وجود ندارد .<br>فرقه اطلاعات مربوطه را تکمیل نموده و کلید ذخیره در پایین هر صفحه را کلیک کنید تا اطلاعات وارد شده در آن صفحه ذخیره شود. در نهایت با کلیک بر روی گزینه تایید نهایی بعد از کنترل<br>علامت ستاره مشخص شده اند را وارد نکرده باشید اطلاعات شما تایید نمی شود و به شما بیام خطای قرمز رنگی نمایش داده می شود.<br>وی این باشد<br>وی ایا باشد) | توجه: تا زمانیکه اطلاعات وارد شده را تایید نکنید امکان صدور کارت دانشجو<br>با کلیک کردن بر روی گزینه های فردی - تحصیلی - بستگان - اجتماعی و متا<br>اطلاعات وارد شده توسط خودتان دکمه تایید را کلیک کنید.<br>نوجه داشته باشید چنانچه مواردی که حتما بایستی بر شوند و در فرمها با :<br>یکی از دو آدرس موضود با شهرستان باید حتما بر شوند<br>یکی از دو آدرس موضود با شهرستان باید حتما بر شوند و مراده تایید نمایید.<br>تذکر: در صونحه اطلاعات و فان ویرایش نیسد با اطلاعات فرما هم ایر رو<br>تذکر: هینام درج اطلاعات رفت صفحه کند خود را تغییر ندهتم ایر رو |
|----------------------------------------------------------------------------------------------------|----------------------------------------------------------------------------------------------------|
| خانوادگی رفانشی رفانشی انتازگری ارسال مدارک تاسد نهایی                                                                                                    | اطلاعات فردى تحصيلى                                                                                                    |
|                                                                                                    |                                                                                                    |
| احمدی                                                                                                    | نام خانوادگی:                                                                                                    |
| مشخصات لاتین باید یا مشخصاتی که قرار است در گذرنامه درج شود کاملا برابر باشد.                                                                                                    | نام (لاتين):*                                                                                                    |
|                                                                                                    | نام خانوادگی (لاتین):*                                                                                                    |
| ناصر                                                                                                    | نام بدر:                                                                                                    |
| 9913140007                                                                                                    | شماره دانشجویی:                                                                                                    |
| مرد                                                                                                    | جنسیت: ٥                                                                                                    |
| 890587914                                                                                                    | شماره ملی: <sup>4</sup>                                                                                                    |
| 890587914                                                                                                    | شماره شناسنامه:                                                                                                    |
|                                                                                                    | شماره گذرنامه(مخصوص دانشجویان خارجی):*                                                                                                    |
| محل صدور شناسنامه* PCityName - 🗸 PStateName                                                                                                    | تارىخ ئولد* 1380/06/15                                                                                                    |
| وضعیت سکونت* 📃 غیربومی - غیرمشهدی 🗸                                                                                                    | محل تولد*                                                                                                    |
| دين* اسلام ∨                                                                                                    | مليت* ايران 🗸                                                                                                    |

در مرحله تاييد نهايي چنانچه فرم ها بطور كامل پر نشده باشد پيغام خطا مي دهد و تا زماني كه اطلاعات خواسته شده را تکمیل نکنید این پیغام نمایش داده می شود:

| اطلاعات شما تابيد نشده است |                                                                                                    |
|----------------------------|----------------------------------------------------------------------------------------------------|
|                            | وارد ذیل بایستی حتما بر شوند:                                                                                                    |
| -                          | محل صدور شناسنامه<br>نام الاند. )                                                                                                    |
|                            | نام داندی<br>نام داندادگو ، (لانب.)                                                                                                    |
|                            | شماره تلغن ضروری را وارد نمایید                                                                                                    |
|                            | نام لائين                                                                                                    |
|                            | نام خانوادگی لائین                                                                                                    |
|                            | نام بدر در مشخصات خانوادگی گامل نیست                                                                                                    |
|                            | انام خانوادگې بدر در مشخصات خانوادگې گامل نیست                                                                                                    |
|                            | ادرس محل کار پدر در مشخصات خانوادگی کامل نیست                                                                                                    |
|                            | نام مادر در مشخصات خانوادگی گامل نیست                                                                                                    |
|                            | انام خانوادگی مادر در مشخصات خانوادگی کامل نیست                                                                                                   |
|                            | ادرس محل کار مادر در مشخصات خانوادگی کامل نیست                                                                                                    |
|                            | هَرَيْتَهُ كَارَتَ دَاتَشْجَوَبِي بِرِدَاحْتَ نَشَدَهُ اسْتَ( از مَوْفَ مَالَقَ كُرْبَهُ بِرَدَاتَ الْكَرُوبَيِّ حَبْ بَرَدَاتَ اقْدَامَ كَتِدٍ.) |
|                            | مدارک ارسانی: اصل گواهی موقت بیش دانشگاهی -                                                                                                    |

الوروی از والیکه اطلامات وارد شده را تایید نکید امکان میرو کارت داشتمونی برای شما وجود ندارد. با گلیک کردن برری گرینه های فردی تحصیلی - احتمامی و مشرقه اطلامات مربونه را تکمیل نموده و کلید فردین مر این فر صفح را کلیک کنید تا اطلامات وارد شده در آن صفحه فضور شود. در نهات با گلیک بر روی گرینه تایید نهایی بعد از کنترل اطلامات وارد شده توسط خودناد دکمه تایید را گلیک کنید. توجه ذاشته باشید جانجه مواردی که حضا باستی بر شود و دو فرمها با علامت سنازه مشخص شده اند را وارد نکرده باشید اطلامات شما تیند نمی شود. در ایجالت پاید مواردی که وارد عکره او شب نموده و دواره نایید نمایید.

یکی از دو آدرس سیزوار یا شهرستان باید حقها بر شود. <mark>نذکر</mark>: در مورتیکه اطلاعاتی که قابل ورایش نیستند با اطلاعات شما مقابر می باشد اطلاعات خود را تایید کرده و در روز بت نام حضری مشکل را با مسووّلا ثبت نام حرمیان بگذارید.

<mark>پذیرفته شدگان رشته هاي نوبت دوم( شبانه )</mark>يا دوره های شهريه پرداز لازم است از طريق منوی مالی در پرتال دانشجويي خود همانند شکل زير شهريه ی اوليه را به صورت الکترونيکی پرداخت و کد رهگيری آن را در نزد خود نگهدارند.

| سال تحصيلي: 1398-1399 بيمسال اول (هذ                                                                                                    | گارىر: پرىال داىتىچوىنى                                                                        |                                                                                                    |                                                                                                    |                                                                                                    |                                                                                                   |
|----------------------------------------------------------------------------------------------------|------------------------------------------------------------------------------------------------|----------------------------------------------------------------------------------------------------|----------------------------------------------------------------------------------------------------|----------------------------------------------------------------------------------------------------|---------------------------------------------------------------------------------------------------|
|                                                                                                    |                                                                                                |                                                                                                    |                                                                                                    |                                                                                                    |                                                                                                   |
|                                                                                                    |                                                                                                |                                                                                                    |                                                                                                    |                                                                                                    |                                                                                                   |
|                                                                                                    |                                                                                                |                                                                                                    |                                                                                                    |                                                                                                    |                                                                                                   |
|                                                                                                    |                                                                                                |                                                                                                    |                                                                                                    |                                                                                                    |                                                                                                   |
|                                                                                                    |                                                                                                |                                                                                                    |                                                                                                    |                                                                                                    | تنحصن                                                                                             |
|                                                                                                    |                                                                                                | ېرداخت انگېرونېکې توسيط :                                                                                                    |                                                                                                    |                                                                                                    | موليان                                                                                            |
|                                                                                                    |                                                                                                |                                                                                                    |                                                                                                    | 1 🔫                                                                                                    |                                                                                                   |
| واريز تماييدا مبلغ واريز شيده فايل                                                                                                    | شها، جنابعه هزیله خوانگاهها را به اشتباه از این فسمت                                           | شجویان شهریه برداز مول باشد به مربوط به امور خوابگا                                                                                                    | ا توجه توجه۱ دانشجویان گرامی ا<br>ا دقت نمایید این قسمت فقط مربوط به برداخت شهریه دروس دان                                                                                                   |                                                                                                    | امه ماند.                                                                                         |
|                                                                                                    |                                                                                                |                                                                                                    | برگشت به شاها نمی باشد.                                                                                                    | 2                                                                                                    | ے <sub>ایر</sub> اختیاف الکتر ولیڈی                                                               |
|                                                                                                    | نعاييد                                                                                         | وابگاهها به امور «انشجوینی، فسمت موانگاهها مراجعه                                                                                                    | جهت دریافت اطلامات بیشتر در زمینه چگونگی پرداخت هزینه خ                                                                                                    |                                                                                                    | حت الكثروبيكي                                                                                     |
|                                                                                                    | المراجع المراجع المراجع                                                                        | داشته باشید و رمز اینترتنم، آن را فعال کرده باشید.                                                                                                    | توجه: براي پرداخت الكترونيكي بايستني كارت بانكي مضو شتاب                                                                                                    |                                                                                                    | ی عالق ترغ                                                                                        |
|                                                                                                    | وهيد يرداحت هيد بالحد                                                                          | مد براق پرداخت المترونيدی به علاوه منتقق که می خ                                                                                                    | كارك شكة بالمنعى كاراف فداش موجودي لتلام شدة از متوف ه                                                                                                    |                                                                                                    | يو باسجوني                                                                                        |
|                                                                                                    |                                                                                                |                                                                                                    | مورد برداخت الكتروبيكون:                                                                                                    |                                                                                                    | يتمات                                                                                             |
|                                                                                                    | کبرہا پرداکت شاہا تاموفق                                                                       | راشيماف يد                                                                                                    | V 200 4 40                                                                                                    | <b>C 4</b>                                                                                                    | ررحيابي                                                                                           |
|                                                                                                    |                                                                                                |                                                                                                    |                                                                                                    |                                                                                                    |                                                                                                   |
|                                                                                                    |                                                                                                | 1                                                                                                    | shee silmil ester miles                                                                                                    |                                                                                                    | حميلات تكميلي                                                                                     |
|                                                                                                    |                                                                                                |                                                                                                    | میات وری برای وسیلیه ادبیان وعلوم انسانی منطع                                                                                                    |                                                                                                    | حمیلات نکمیلی<br>ژوشنسی<br>ما با دار                                                              |
| مسال اول                                                                                                    | سال 1399 ني                                                                                    | کارسا<br>سال: [1399   بیمسال: از ل                                                                                                    | ستان ویو برای درستاه ایمان وطوم انسانی منطع<br>بانک :میلغ :ورال براه                                                                                                    | Therese                                                                                                    | حمیلات بکمیلی<br>ژوشنسی<br>بین نامه ها                                                            |
| مسال اول                                                                                                    | سال 1399 نی                                                                                    | کارسیا<br>لسال: (1399) لیمسال (رل 🗸<br>پریست لکرونکی)                                                                                                    | ستان وری واد دستان والوم انسانی منطق<br>بانگ :میڈو : والو انسانی منطق                                                                                                    | The second second second second second second second second second second second second second second second se | حمیلات نکمیلی<br>ژوشندی<br>بین نامه ها<br>غلامات دانشگاه                                          |
| مسال اول                                                                                                    | سال 1399 ني                                                                                    | ارین (<br>ساله: 1395) به هساله: (برای<br>پریاهت ککروریکی)                                                                                                    | ستان وری برای دستند الایان وطوع انسانی منطع<br>بانک :مملغ :                                                                                                    | The second second second second second second second second second second second second second second second se | حميلات نكميلتي<br>زوشنسي<br>بين تامة ها<br>غلامات داشتيگاه<br>1398/6/                             |
| مسال اول                                                                                                    | سال 1399 نير                                                                                   | ارسال:<br>السال: (1399 محمسال: (الاست<br>برامت الكرومكي)<br>برداختهاف الكرومكي، كه توسط بالا                                                                                                    | ستات وری برای دستنده اینیان وطوع انسانی منظع<br>بانک : میتھ : دریال برام                                                                                                    |                                                                                                    | حميلات بكميلان<br>إوشتس<br>بن نامه ها<br>غلامات داننسگاه<br>1398/6/<br>12:37                      |
| مسال اول<br>شماره رسید                                                                                                    | سال 1399 نیر<br>د نابید شده اند<br>سلع برداخت شده به ریال                                      | کار سالہ:<br>و سالہ: 1399 اید عامیال : اول اے اور<br>پر ایج کی ترکی کی اور سط بالا<br>بر داختهای الکتر ویکی که نو سط بالا                                                                                                    | ستان وری واد وسنده ادیان وطوع انسانی منظع<br>بانک :میڈغ :وال براہ<br>عنوان برداخت                                                                                                    |                                                                                                    | حميلات بكميلى<br>زوشندس<br>بن نامة ها<br>مالوات داشتگاه<br>1396/<br>در 1393                       |
| مسال اول<br>شماره رسيد                                                                                                    | سال 1399 نیر<br>د بید شده اند<br>منابع برداخت شده به ریاد<br>1,000                             | د ساله: (1399 ایدمساله: از ان<br>د ساله: (1399 ایدمساله: از ان<br>پریاده: تکرردیکی)<br>برداختهای الکترونیکی که توسط بابا<br>تاریخ پرداخت<br>13:55:02 07/06/98                                                                                                    | ستات وری واد وسنده ادینان وعلوم انسانی منظع<br>بانک : میلم : دیال برا<br><br>میوان پرداخت<br>شوره روانه                                                                                      |                                                                                                    | دمینات نکمیلی<br>زوشت ی<br>بین نامه ها<br>ناناهان ، انتگاه<br>(1398 ن<br>از                       |
| مسال اول<br>شماره رسيد<br>122054486622                                                                                                    | سال 1399 نیر<br>د باید شده اند<br>میلو برداخت شده به ریال<br>1,000<br>1,007                    | ار سال ( 1399 ) لیمسال ( از ل<br>سال ( 1399 ) لیمسال ( از ل<br>یزیند گذیریکی او<br>برداختهای الکترویکی که توسط بانا<br>ماریخ برداخت<br>اعتاد ( 13:55:02 07/06/98<br>13:55:02 19/06/98                                                                                                    | ستات وری وراد وسیده ادینان وطوم انسانی مسلم<br>بالک :میلم :میلم :میال برا<br>معوان برناخت<br>شوره روانه<br>شوره روانه                                                                        |                                                                                                    | حميات بكميلى<br>روشتى<br>بن نامه طا<br>علامان ، انتشگاه<br>13986<br>ار                            |
| مسال اول<br>شماره رسيد<br>122064886622                                                                                                    | سال 1399 ني<br>د ايند شده اند<br>منابع برداخت شده به ريال<br>1,005<br>1,005                    | کار زیبا<br>سالہ: [139] المحسال: (ارل س<br>پر احتیاف الکترونیکی)<br>برداختیاف الکترونیکی که نوسط باط<br>الماریک برداخت<br>الماریک برداختیا<br>الماریک برداختیا<br>الماریک برداختیاف<br>الماریک برداختیاف<br>الماریک برداخیاف<br>الماریک برداختیاف<br>الماریک برداخیاف<br>الماریک برداخیاف<br>الماریک برد برداخیاف<br>الماریک برداخیاف<br>الماریک برداخیاف<br>الماریک برداخیاف<br>الماریک برد برد برد برداخیاف<br>الماریک برد برداخیاف<br>الماریک برداخیاف<br>الماریک برداخیاف<br>الماریک برد بردی برداخیاف<br>الماریک برد برد بر برد بر بر برد بر برد<br>المار برد بر | ستان وری برای وسید الایان وطوع انسانی منطع<br>بالک :مطلع :ویال برا<br>منطق :<br>میوان پرداخت<br>میرود روانه<br>میرود (وانه (ایر)<br>میرود میداد                                              |                                                                                                    | حميات بكميلى<br>روشنى<br>ين نامة طا<br>غلاجات (انشگاه<br>1396 ن<br>غريبان                         |
| مسال اول<br>عماره رسيد<br>222054486622                                                                                                    | ن سال 1399 نیر<br>د ناید ننده اند<br>مناع برداخت شده به ریال<br>1.000<br>1.005                 | ل سال: (20<br>سال: (1399) لمعسال: (برایت<br>پرایت ڈکررونکی)<br>برراحیهای الکترونکی)<br>برراحیهای الکترونکی)<br>برراحیهای الکترونکی)<br>برراحیهای الکترونکی)<br>برراحیهای الکترونکی)<br>برراحیهای الکترونکی)<br>برراحیهای الکترونکی)<br>برراحیهای الکترونکی)<br>برراحیه الکترونکی)<br>برراحیه الکترونکی)                                                                                                    | ستات وربی وراد دستنده ایتان وطوم انسانی منطع<br>بانک : منطع : ویاد بر<br>میلا :<br><br>شهریه روانه<br>شهریه داشخونه منهمان<br>شهریه انتخابی از مارچ به ماص                                   |                                                                                                    | حمینات نکمیلی<br>مین نامه ها<br>منابعات رانشگاه<br>1398/6<br>12:37                                |
| مسال اول<br>عمارة رسيد<br>عمارة رسيد<br>عمارة درسيد<br>عمارة درسيد<br>عمارة درسيد<br>عمارة درسيد<br>عمارة درسيد<br>عمارة درسيد<br>عمارة درسيد | سال 1399 نیر<br>د بابد نده اند<br>منابع برداخت شده به ریال<br>1.000<br>1.005<br>1.005<br>1.004 | کر بیدا<br>سالہ: (1399) ایش سالہ: (لال<br>برایت انڈیزیکی)<br>برداختهای الگیزویکی که نوسط بال<br>این برداخته<br>الگیزویکی که نوسط بال<br>الگیزویکی که نوسط بال<br>الگیزویکی که توسط بال<br>الگیزویکی که توسط بال                                                                                                    | ستات وربی وراد دستند الایان وطوم انسانی منظم<br>بالک :میلم :میلم :وبال برا<br>ضهریه روزانه<br>ضهریه زیرانه (ایارع)<br>شهریه انتخاص اعراج به داخل<br>شهریه تقارف پردینی<br>شهریه داخلی وردینی |                                                                                                    | میناد نگیبای<br>زوشنس<br>این تامه قا<br>این این اینگاه<br>این این این این این این این این این این |

تذكر مهم: در صورت عدم پرداخت شهريه خواسته شده، هيچ گونه انتخاب واحدى انجام نخواهد شد.

جهت اطمينان از پرداخت الكترونيكي خود، مي توان از منوي : آموزشي | مالي |ليست پرداخت هاي الكترونيكي ليست پرداخت هاي تاييد نهايي شده را مشاهده نمود .تنها پرداخت هايي مورد تاييد مي باشد كه وضعيت آن تاييد نهايي باشد.

|   | شماره رسید   | وضعيت       | توضيحات                          | نيمسال | سال  | ميلغ يرداخت شده | مبلغ درخواستی | دليل يرداخت                      | تاريخ يرداخت      |
|---|--------------|-------------|----------------------------------|--------|------|-----------------|---------------|----------------------------------|-------------------|
|   | ·×□          | ثبت درخواست | هزينه فارغ التحصيلي- ارسال مدارک | 2      | 1398 | XCO             | 210,000       | هزينه فارغ التحصيلي- ارسال مدارك | 21:57:32 15/02/99 |
|   | 325051743372 | تایید نهایی | هزينه جريمه كتابخانه             | 2      | 1398 | 1,000           | 1,000         | هزينه جريمه كتابخانه             | 10:04:13 05/04/99 |
| ~ | 325051838429 | تاپید نهایی | هزينه جريمه كتابخانه             | 2      | 1398 | 1,000           | 1,000         | هزينه جريمه كتابخانه             | 10:12:55 05/04/99 |
| [ |              | ثبت درخواست | شهریه ترمر تابستان               | 3      | 1399 | XO              | 1,000         | شهریه ترم تابستان                | 09:15:13 22/04/99 |

٥ – انتخاب واحد دانشجویان ورودی جدید

انتخاب واحد دانشجويان ورودي ٩٩ توسط كارشناسان آموزش دانشكده ها بصورت گروهي انجام مي شود و نياز به انتخاب واحد توسط شخص دانشجو نمي باشد، فقط دانشجو بايستي قبل از زمان انتخاب واحد موارد ذيل را انجام داده باشد:

۱ - در مهلت تعيين شده براي ثبت نام اينترنتي، تمامي مراحل ثبت نام را بدرستي انجام داده تا وضعيت آن از حالت راكد به جاري تغيير داده شود(.براي دانشجويان راكد انتخاب واحد انجام نمي شود)

۲ - دانشجويان شهريه پرداز بايستى حداقل شهريه تعيين شده در دوره خود را از طريق پرتال دانشجويي منوى "پرداخت الكترونيكي"، پرداخت نمايند در غير اين صورت انتخاب واحد براي دانشجو انجام نمي شود. بعد از انتخاب واحد توسط كارشناسان آموزش، برنامه كلاسي از پرتال دانشجويي منوي" آموزشي "،" برنامه كلاسي" قابل رويت مي باشد.

تذكر: براي دانشجويان راكد يا دانشجوياني كه ثبت نام اينترنتي خود را به درستي انجام نداده اند منوي" برنامه كلاسي" نمايش داده نمي شود.

٦ – فعال سازی و استفاده از سیستم مجازی دانشگاه

از آنجايي كه برگزاري كلاسها در اين ترم به صورت مجازي و از طريق سامانه آموزش الكترونيكي دانشگاه به آدرس <u>http://vu.kashmar.ac.ir</u> انجام خواهد شد.

جهت فعال سازي و استفاده از سيستم مجازي دانشگاه جهت شركت در كلاس هاي آنلاين، بايستي مراحل ذيل به درستي انجام شده باشد.

۱ - ابتدا وارد پرتال دانشجویی به آدرس <u>http://puya.kashmar.ac.ir</u> شوید.

۲ - از قسمت شخصي >- اطلاعات شخصي نسبت به تكميل اطلاعات شخصي اقدام كنيد؛ به عبارت ديگر بايد ثبت
نام اينترنتي شما كامل انجام شود و وضعيت پرتال دانشجو از راكد به جاري تغيير يابد).

(تذكر مهم :دقت شود تمامي مراحل تكميل اطلاعات را انجام دهيد و سپس تاييد نهايي را كليك كنيد.) تذكر خيلى مهم:

اطلاعیه های ثبت نام و پیامک های دریافتی را دنبال و از مراجعه به دانشگاه جدا و اکیدا خودداری کنید. شماره مرکز جهت ارتباط در پیامرسان بومی سروش و پاسخ به مشکلات احتمالی : ۰۹۰۳٤٦٣٩٩٨٨

اداره ي پذيرش و ثبت نام مركز آموزش عالى كاشمر